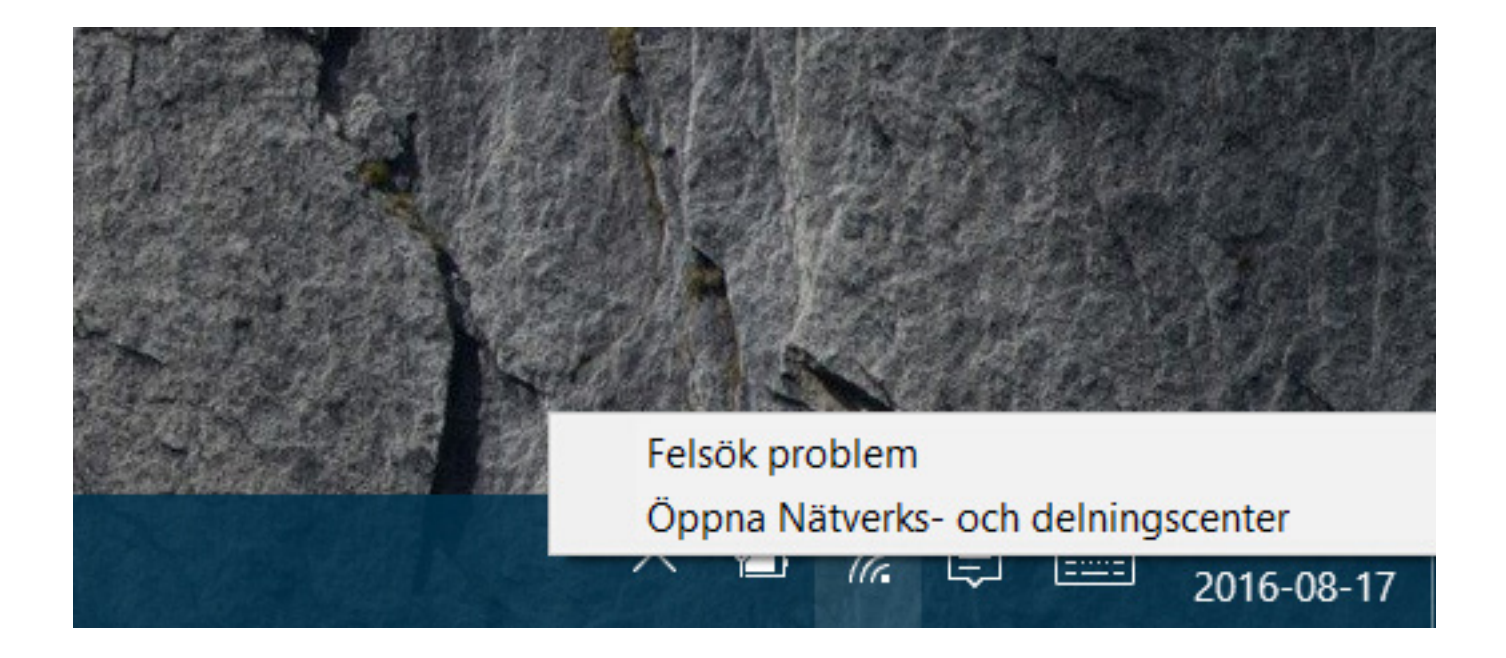

## Högerklicka på ikonen för trådlöst nätverk och välj Öppna Nätverks och delningscenter.

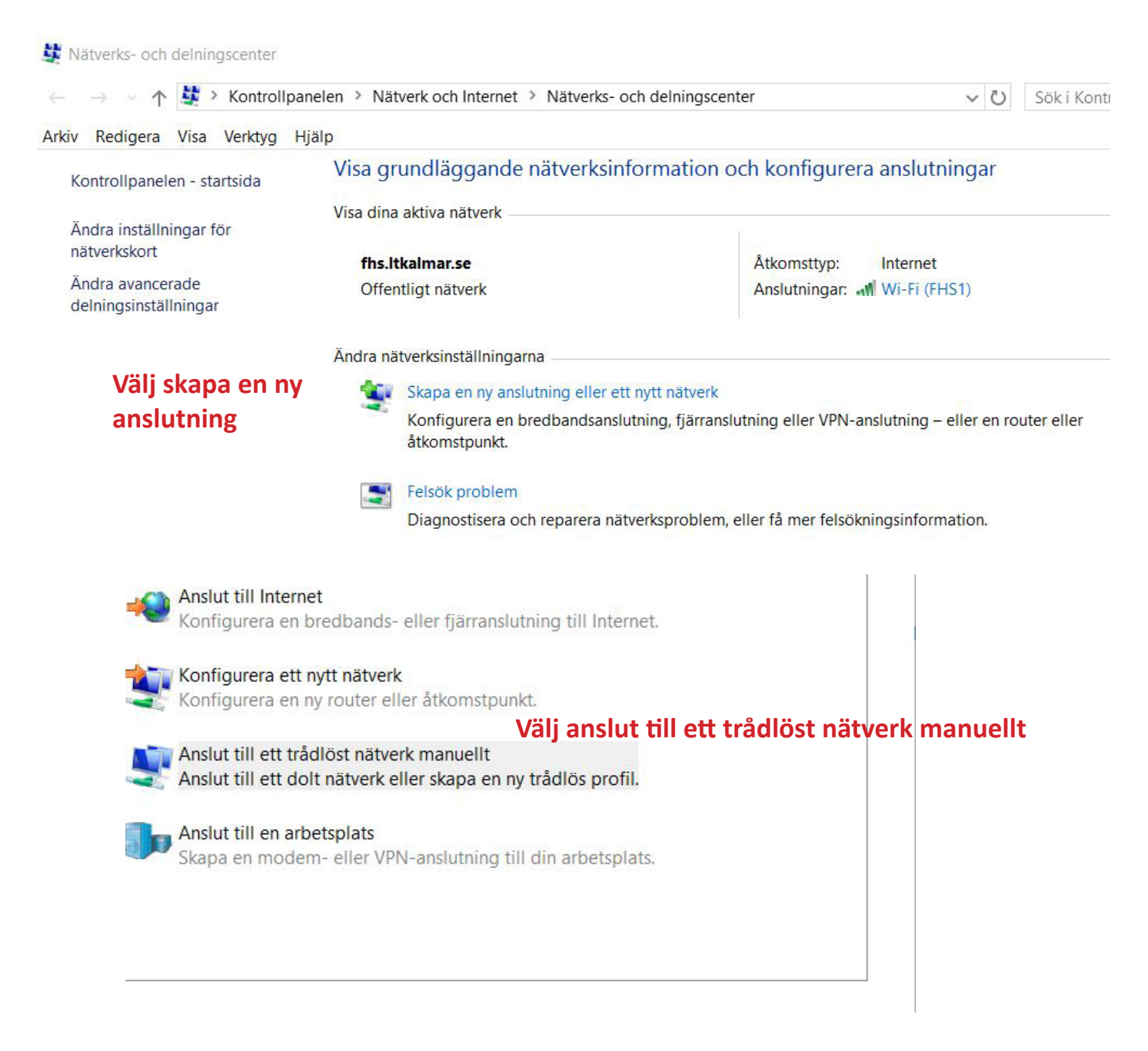

| Nätverksnamn:                     | FHS1 FHS1 FHS1 med stora bokst                                                                                                    |
|-----------------------------------|----------------------------------------------------------------------------------------------------|
| Säkerhetstyp:                     | WPA2-Enterprise $\lor$                                                                                                    |
| Krypteringstyp:                   | AES                                                                                                    |
| Säkerhetsnyckel:                  | Dölj tecken                                                                                                    |
| l dir ven or<br>Varning: Om d     | m nätverket inte skickar data <b>Klicka i denna rutan</b><br>lu väljer det här alternativet kan datorns sekretess utsättas för risk.       |
| l Anslut även or<br>Varning: Om d | m nätverket inte skickar data <b>Klicka i denna rutan</b><br>lu väljer det här alternativet kan datorns sekretess utsättas för risk.       |
| l Anslut även or<br>Varning: Om d | m nätverket inte skickar data Klicka i denna rutan<br>lu väljer det här alternativet kan datorns sekretess utsättas för risk.<br>Nästa Avb |
| l Anslut även or<br>Varning: Om d | m nätverket inte skickar data <b>Klicka i denna rutan</b><br>Iu väljer det här alternativet kan datorns sekretess utsättas för risk.       |

→ Ändra anslutningsinställningar Visa anslutningens egenskaper så att jag kan ändra inställningarna.

Välj Ändra anslutnings...

| Ansiutning                 | Säkerhet  | Klicka på fliken säkerhet             |  |
|----------------------------|-----------|---------------------------------------|--|
|                            |           | -                                     |  |
| Namn:                      |           | FHS                                   |  |
| SSID:                      |           | FHS                                   |  |
| Nätverksty                 | yp:       | Åtkomstpunkt                          |  |
| Nätverkets<br>tillgängligi | s<br>het: | Alla användare                        |  |
| Anslut                     | automatis | kt till detta nätverk när det kan nås |  |
| ✓ Anslut                   | även om n | ätverket inte uppger sitt namn (SSID) |  |
|                            |           |                                       |  |

| Egenskaper för tråd                        | öst nätverk: FHS1                              |               | ×  |  |  |  |
|--------------------------------------------|------------------------------------------------|---------------|----|--|--|--|
| Anslutning Säkerhet                        |                                                |               |    |  |  |  |
| Säkerhetstyp:<br>Krypteringstyp:           | WPA2-Enterprise                                | ~             |    |  |  |  |
| Välj metod för nätve<br>Microsoft: Skyddad | erksautentisering:                             | Inställninnar |    |  |  |  |
| Spara mina aute                            | Spara mina autentiseringsuppgifter för den här |               |    |  |  |  |
| unauniger                                  | Jug of moggos                                  |               |    |  |  |  |
| Avancerade                                 | inställningar                                  |               |    |  |  |  |
| Välj avancerade inställningar              |                                                |               |    |  |  |  |
|                                            |                                                | OK Avbry      | rt |  |  |  |

|          | Avancerade inställningar                                                                                                 | × |
|----------|----------------------------------------------------------------------------------------------------|---|
|          | 802.1X-inställningar 802.11-inställningar                                                                                |   |
| (licka i | • Ange autentiseringsläge:                                                                                               |   |
|          | Användar- eller datora \vee Spara autentiseringsuppgifter                                                                |   |
|          | Ta bort autentiseringsuppgifter för alla användare                                                                       |   |
| (licka i | <ul> <li>Aktivera enkel inloggning för det här nätverket</li> <li>Utför omedelbart innan användaren loggar in</li> </ul> |   |
|          | Högsta fördröjning (sekunder): 10                                                                                        |   |
|          | Tillåt att ytterligare dialogrutor visas under enkel inloggning                                                          |   |
|          | I det här nätverket används separata virtuella lokala<br>nätverk för dator- och användarautentisering                    |   |
|          |                                                                                                    |   |
|          | Klick på OK                                                                                                    |   |
|          | OK Avbryt                                                                                                    |   |

| Egenskaper för tråd                  | llöst nätverk: FHS1 X                                  |
|--------------------------------------|--------------------------------------------------------|
| Anslutning Säkerhet                  |                                                        |
| Säkerhetstyp:<br>Krypteringstyp:     | WPA2-Enterprise ×<br>AES ×                             |
| Välj metod för nätv                  | Välj inställningar<br>verksautentisering:              |
| Microsoft: Skyddad                   | d EAP (PEAP) V Inställningar                           |
| ∑ Spara mina auto<br>anslutningen nä | entiseringsuppgifter för den här<br>ir jag är inloggad |
| Avancerade                           | e inställningar                                        |
|                                      |                                                        |
|                                      | OK Avbryt                                              |

| Klicka ur denna rutan och välj<br>sedan Konfigurera                                                                                                    | När jag ansluter:                                                                                                    |
|----------------------------------------------------------------------------------------------------|----------------------------------------------------------------------------------------------------|
|                                                                                                    | Anslut till följande servrar (exempel: srv1;srv2;.*\.srv3\.com):                                                                                       |
|                                                                                                    | Potrodda rateartifikat (fördara)                                                                                                    |
|                                                                                                    |                                                                                                    |
|                                                                                                    |                                                                                                    |
|                                                                                                    | Meddelanden före anslutning:                                                                                                    |
|                                                                                                    | Meddela anvandaren om det inte gar att verifiera serverns iden $$                                                                                      |
|                                                                                                    | Välj autentiseringsmetod: Konfigurera                                                                                                    |
|                                                                                                    | Skyddat lösenord (EAP-MSCHAP v2) V Konfigurera                                                                                                    |
| Freedoment file Depterster FAD                                                                                                    | <ul> <li>Aktivera snabb återanslutning</li> <li>Koppla ifrån om servern inte erbjuder kryptobindnings-TLV</li> <li>Aktivera Identitetsskydd</li> </ul> |
| Egenskaper for Protected EAP                                                                                                    |                                                                                                    |
| Egenskaper för EAP MSCHAPv2 ×                                                                                                    | OK Avbryt                                                                                                    |
| är urklickad       n):         Använd samma användarnamn, lösenord och eventuellt domän som i Windows.         OK       Avbryt         OK       Avbryt         Certum CA       Class 3 Public Primary Certification Authority         DigiCert Assured ID Root CA       DigiCert Global Root CA         DigiCert High Assurance EV Root CA       V |                                                                                                    |
| Keddelanden före anslutning:       Meddela användaren om det inte går att verifiera serverns iden                                                                                                    | Klicka sedan på OK och OK<br>sedan OK en tredje gång                                                                                                   |
| Väli autontisoringsmotod:                                                                                                    |                                                                                                    |
| Skyddat lösenord (EAP-MSCHAP v2) V Konfigurera                                                                                                    |                                                                                                    |
| Aktivera snabb återanslutning Koppla ifrån om servern inte erbjuder kryptobindnings-TLV Aktivera Identitetsskydd OK Avbryt                                                                                                    |                                                                                                    |

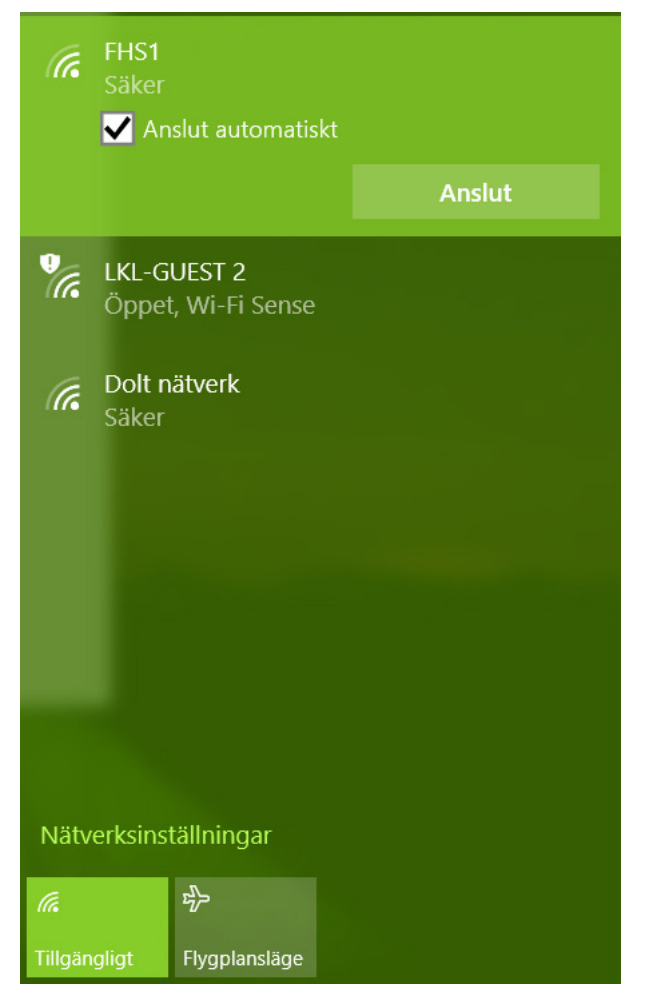

FHS1 bör nu finnas i listan över tillgängliga nätverk. Ansut till FHS1.

![](_page_5_Picture_2.jpeg)